# intelbras

## Manual do usuário

**IZY Smart** 

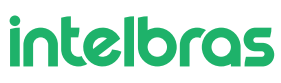

#### IZY Connect Seu controle universal infravermelho

Parabéns, você acaba de adquirir um produto com a qualidade e segurança Intelbras.

O controle remoto IR Smart IZY Connect pode ser utilizado no acionamento de diversos equipamentos que necessitam de controle infravermelho.

Discreto e de fácil configuração, ele permite que o usuário possa automatizar seus eletrônicos, tendo o controle em seu smartphone através do aplicativo Izy Smart.

O IZY Connect quando associado com o seu assistente de voz (AlexaR ou GoogleR), permite controlar seus dispositivos com o uso

da sua voz, de forma rápida e interativa. Verifique se o seu dispositivo pode ser controlado através desta facilidade e experimente mais este recurso.

Obs.: para funcionamento do produto é necessário conexão com a internet.

## Índice

| 1. Preparando para instalar e configurar o produto   | 4  |
|------------------------------------------------------|----|
| 2. Configurando o seu dispositivo IZY Connect        | 5  |
| 2.1. Abra o aplicativo IZY Smart                     |    |
| 2.2. Tela de registro e acesso da conta              |    |
| 2.3. Tela Inicial do Aplicativo                      |    |
| 2.4. Localizando seu dispositivo                     |    |
| 2.5. Configurando o dispositivo na rede Wi-Fi        |    |
| 2.6. Colocando o Dispositivo em modo de configuração |    |
| 2.7. Nome do dispositivo                             |    |
| 2.8. Informações do seu dispositivo                  |    |
| 2.9. Outras opções                                   |    |
| 2.10. Em caso de erro durante a configuração         |    |
| 2.11. Mudando de rede Wi-Fi                          |    |
| 3. Conhecendo o aplicativo IZY Smart                 | 14 |
| 3.1. Minha Página                                    |    |
| 3.2. Inteligente                                     |    |
| 3.3. Eu                                              |    |
| 4. Adicionando dispositivos IR                       | 20 |
| 4.1. Vinculando controle remotos ao seu IZY Connect  |    |
| 4.2. Escolhendo a Categoria do dispositivo           |    |
| 4.3. Escolhendo a marca do dispositivo               |    |
| 4.4. Função <b>Copiar IR - DIY</b>                   |    |
| Termo de garantia                                    | 30 |

## 1. Preparando para instalar e configurar o produto

Você vai precisar de:

- » Um roteador Wi-Fi compatível com 2,4 GHz (802.11 b/g/n), e acesso à Internet.
- » Um smartphone ou Tablet com iOS 9.0 (ou superior) ou Android 5.0 (ou superior).

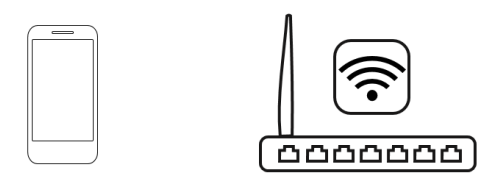

- » Conectar seu smartphone ou tablet na mesma rede Wi-Fi em que você deseja configurar seu IZY Connect.
- » Desabilitar o acesso por pacote de dados do seu Smartphone durante a configuração.
- » Habilitar o Bluetooth do seu aparelho.
- » Baixar e instalar o Aplicativo IZY Smart.

Para baixar o aplicativo, acesse a loja de aplicativos de acordo com a plataforma do seu dispositivo ou faça a leitura do QR code abaixo:

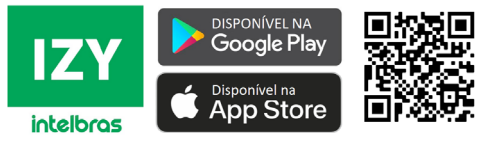

Para ler o QR code é necessário possuir um leitor de QR code em seu smartphone ou Tablet.

## 2. Configurando o seu dispositivo IZY Connect

#### 2.1. Abra o aplicativo IZY Smart

Ao abrir o aplicativo siga as instruções para realizar o registro ou acesse utilizando sua conta para conectar seu IZY Connect em sua rede Wi-Fi.

#### 2.2. Tela de registro e acesso da conta

Caso já tenha realizado o registro anteriormente, escolha a opção Faça o Login com uma conta existente utilize seu usuário e senha para acessar a conta no aplicativo IZY Smart.

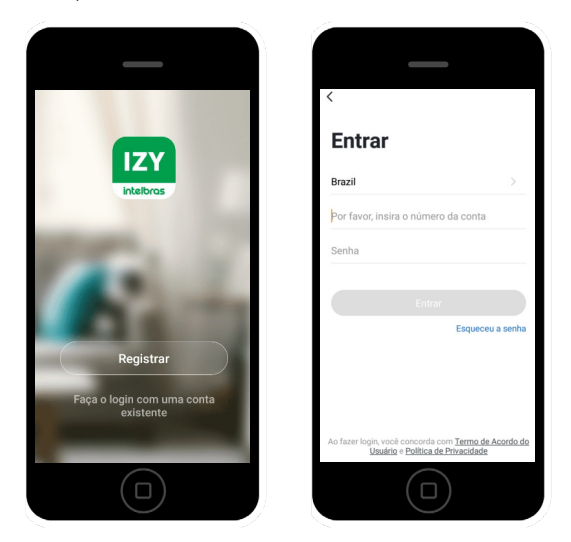

Caso ainda não tenha uma conta IZY Smart, será necessário fazer o registro antes de começar a utilizar o aplicativo. Clique em *Registrar*, leia a Política de privacidade da intelbras e clique em *Aceitar*.

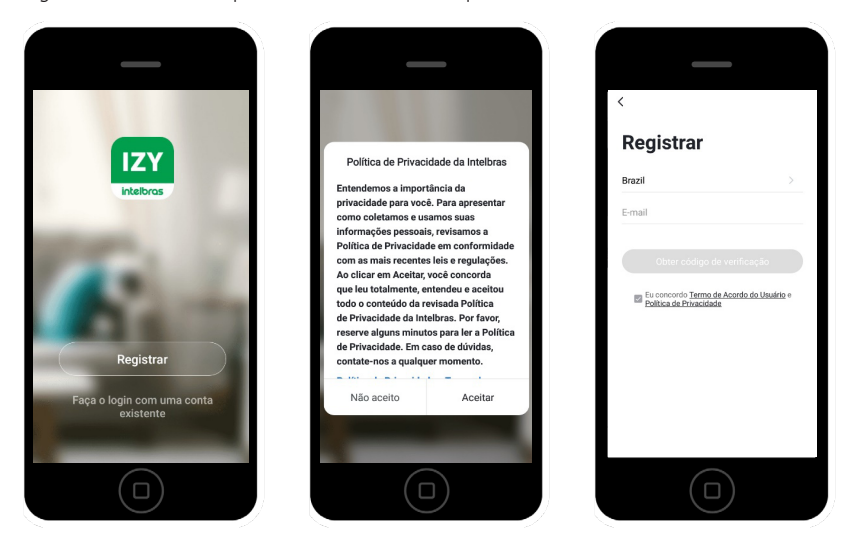

Estando na tela de registro, utilize um e-mail válido ao qual você tenha acesso para receber o código de validação. Utilize o código de validação enviado automaticamente para o seu e-mail e confirme seu registro.

Caso o tempo de confirmação do código expire, clique em reenviar e acesse sua caixa de e-mail.

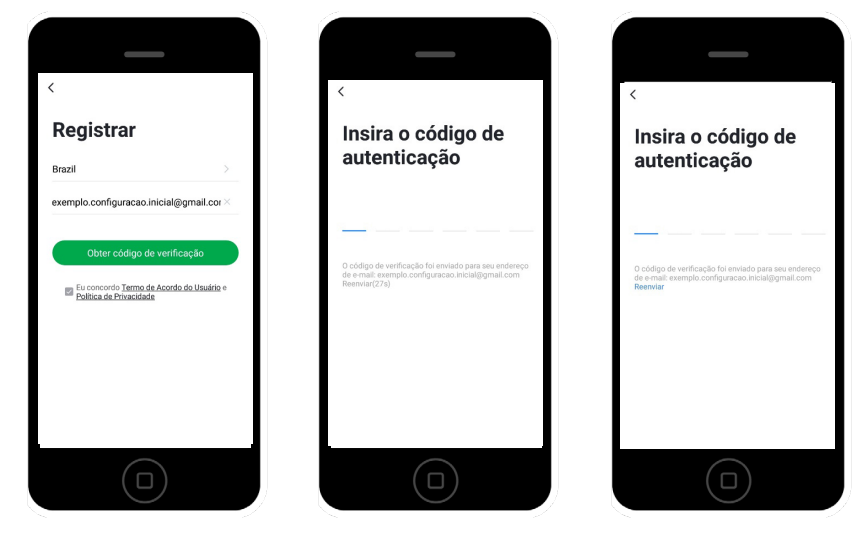

Defina sua senha utilizando de 6 a 20 caracteres. Necessário utilizar letras e números.

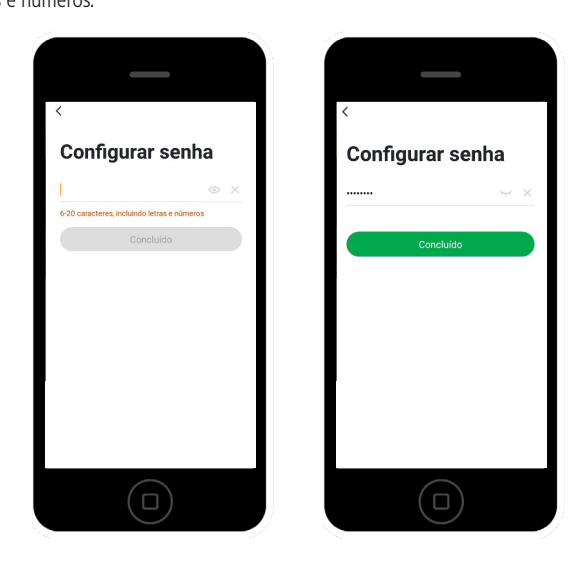

#### 2.3. Tela Inicial do Aplicativo

Estando na tela inicial do aplicativo IZY Smart, clique em Adicionar dispositivo ou "+" no canto superior direito da tela.

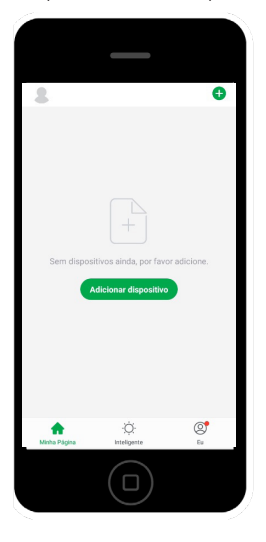

#### 2.4. Localizando seu dispositivo

Localize o produto IZY Connect entre os dispositivos disponíveis, e clique nele para iniciar a configuração.

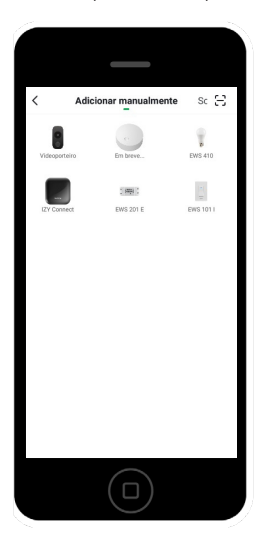

#### 2.5. Configurando o dispositivo na rede Wi-Fi

Insira as informações referentes a rede Wi-Fi em que deseja configurar o IZY Connect, em seguida clique em *Próximo*. **Obs.:** produto compatível apenas com redes Wi-Fi 2,4 GHz.

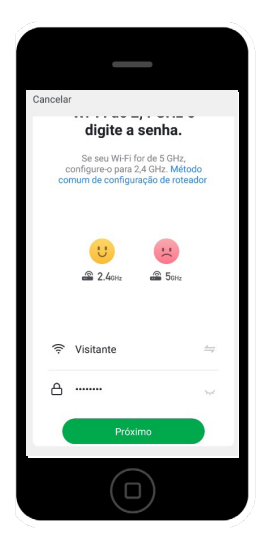

**Obs.:** para roteadores Dual band (2,4 GHz e 5 GHz) caso seu smartphone ou tablet estejam conectados na rede 5 GHz, será necessário utilizar o método alternativo de configuração.

Estando na tela de configuração, se o seu Smartphone estiver conectado na rede 5G, poderá aparecer a seguinte mensagem.

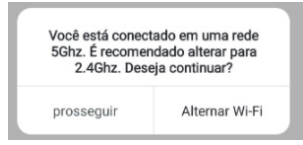

Clique em alternar Wi-Fi para conectar-se em uma rede Wi-Fi 2,4 GHz e siga com a configuração.

Ou poderá aparecer a tela abaixo automaticamente.

| Conecte o Wi-Fi do<br>hotspot do dispositi  | telefone ao<br>vo       |
|---------------------------------------------|-------------------------|
| 1. Telefone conectado ao<br>abaixo          | ponto de acesso mostrad |
| < WI-FI                                     | ▼ ▲ ■ 12:30             |
| <ul> <li>SmartLife-XXXX</li> </ul>          | ÷ 🕕                     |
| Home                                        | £ *                     |
| 50                                          | ۵ 🗢                     |
| Guest                                       | £ 🗢                     |
| 40                                          | £ 🗢                     |
| 2. Retornar ao aplicativo e<br>dispositivos | e continuar a adicionar |
|                                             |                         |
|                                             |                         |
|                                             |                         |
|                                             |                         |
| Conecte-se                                  | agora                   |

Caso está tela não apareça automaticamente, clique em prosseguir e siga as orientações abaixo.

| Voce esta conec | tado em uma rede   |
|-----------------|--------------------|
| 5Ghz. É recome  | ndado alterar para |
| 2.4Ghz. Des     | eja continuar?     |
|                 |                    |

Pressione por 5s o botão de *Reset* (botão localizado na parte inferior do produto), ao soltar o botão, observe que agora o LED localizado na parte da frente do produto passará a piscar lentamente (1 vez a cada 2 segundos).

Clique em *Conectar-se* agora e encontre a rede SmartLife-XXXX. Conecte-se a rede SmartLife-XXXX, e retorne para o aplicativo Izy Smart.

| Conecte o Wi-Fi do te<br>hotspot do dispositiv | elefone ao<br>o       |    |
|------------------------------------------------|-----------------------|----|
| 1. Telefone conectado ao p<br>abaixo           | onto de acesso mostra | do |
| < Wi-Fi                                        | ₩ .af 🛱 12:30         |    |
| <ul> <li>SmartLife-XXXX</li> </ul>             | ÷ ()                  |    |
| Home                                           | 8 🗢                   |    |
| 5G                                             | £ 🗢                   |    |
| Guest                                          | £ *                   |    |
| 4G                                             | 8 🗢                   |    |
| 2. Retornar ao aplicativo e<br>dispositivos    | continuar a adicionar |    |
|                                                |                       |    |
|                                                |                       |    |
| Conecte-se a                                   | igora                 |    |
|                                                |                       |    |

O processo de configuração deverá iniciar automaticamente após este processo.

**Obs.:** as letras XXXX representam os números finais que variam de acordo com o dispositivo.

- » Caso a rede não esteja disponível, atualize suas opções de rede até identificá-la.
- » Certifique-se de que o LED do seu Izy Connect está piscando lentamente (1 vez a cada 2s).

#### 2.6. Colocando o Dispositivo em modo de configuração

Estando com seu IZY Connect em mãos, pressione por 5s o botão de *Reset* (botão localizado na parte inferior do produto), ao soltar o botão, certifique-se de que o LED localizado na parte da frente do produto passará a piscar rapidamente.

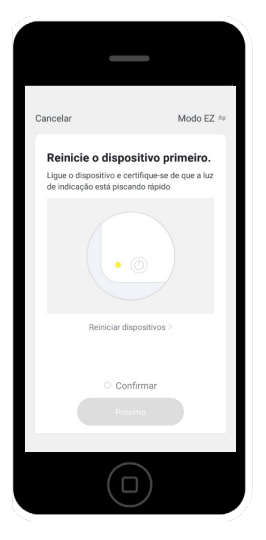

No aplicativo, selecione a opção Confirmar e clique em Próximo. Aguarde enquanto a configuração será realizada.

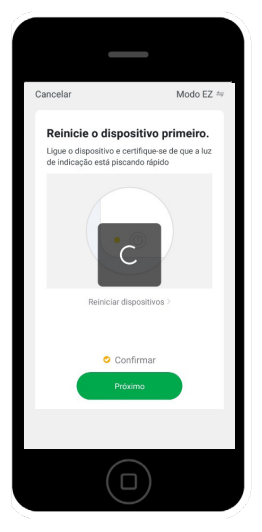

#### 2.7. Nome do dispositivo

Você poderá editar o nome do seu IZY Connect de acordo com sua preferência. Este nome irá identificar apenas o seu IZY Connect, não tendo relação com o Local ou Nome do dispositivo que será controlado.

Sugestão: utilize nomes simples como: IZY Connect 1 ou IZY Connect 2.

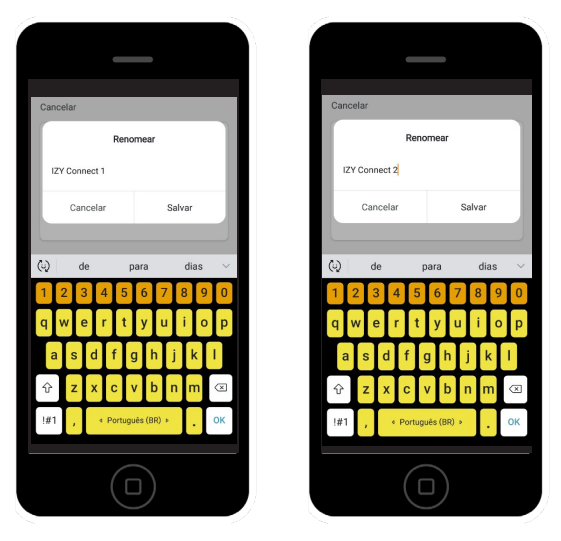

Isso irá ajudar você a identificar qual dispositivo será controlado, e evitar possíveis problemas de compatibilidade com relação aos cômodos e aparelhos a serem controlados em sua conta, ou ainda, caso esteja controlando mais de um aparelho utilizando apenas um IZY Connect.

0

0

Clique em Concluído e pronto, seu produto está configurado.

Para começar a utilizá-lo verifique o item 4. Adicionando dispositivos IR deste manual.

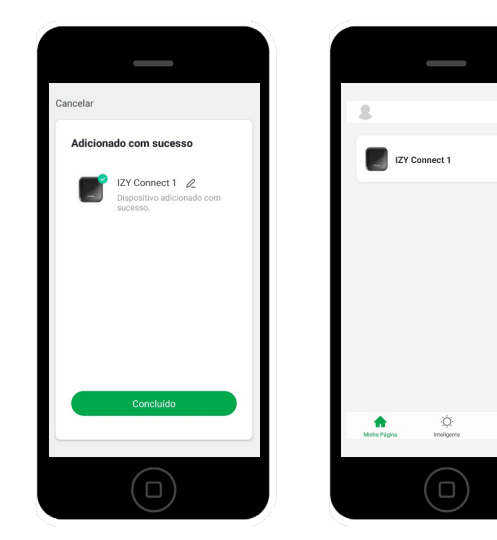

#### 2.8. Informações do seu dispositivo

Caso queira editar o nome do seu dispositivo, clique no ícone do seu IZY Connect 1, e em seguida no ícone com um lápis para editar as informações do seu dispositivo.

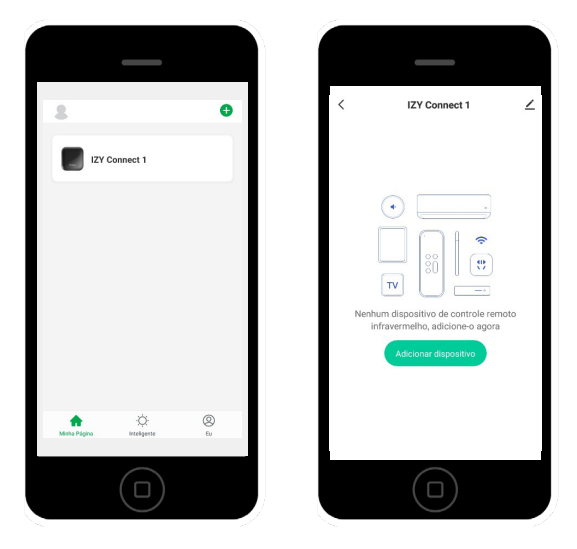

Clique no Lápis novamente e escolha a opção Nome para editar.

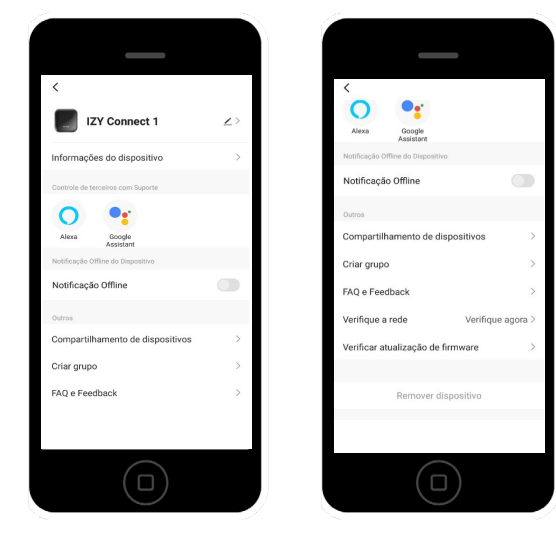

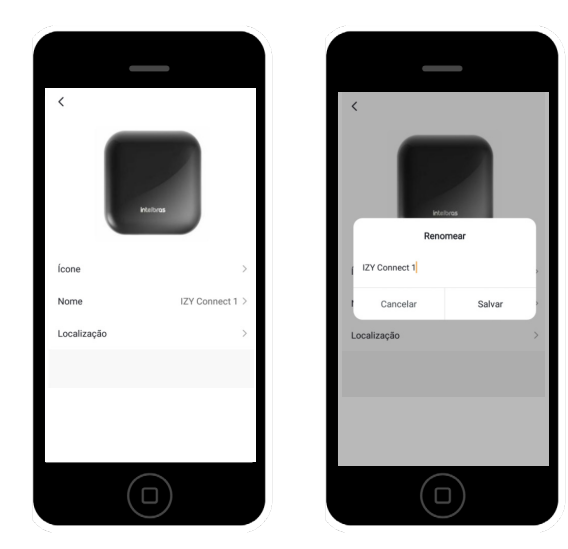

#### 2.9. Outras opções

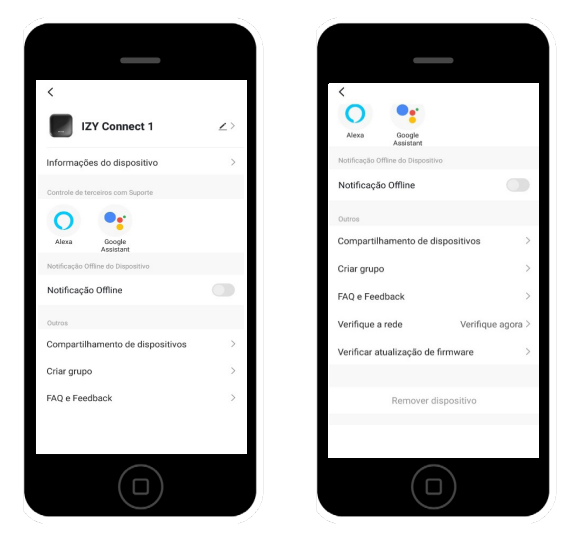

#### Informações do dispositivo

Neste campo estão disponíveis dados de IP, endereço Mac e intensidade do Sinal do dispositivo conectado a sua rede Wi-Fi. Você também poderá ajustar o fuso Horário caso necessário.

#### Ativações Offline

Quando ativado, você receberá uma notificação caso dispositivo fique Offline por mais de 30 minutos.

#### Compartilhamento de dispositivos

Permite que você compartilhe o acesso aos seus dispositivos com outros membros da casa.

#### **Criar Grupo**

Permite agrupar seus dispositivos.

#### Faq e Feedback

Nesta tela você poderá entrar em contato para compartilhar a sua experiência com o nosso produto e com o nosso aplicativo.

#### Verificar Rede

Permite consultar a conexão, e os dados referentes ao seu dispositivo.

#### Verificar Atualizações de firmware

Permite consultar a versão atual de seu dispositivo.

#### **Remover dispositivo**

Permite remover o dispositivo da sua conta.

#### 2.10. Em caso de erro durante a configuração

Caso ocorra algum erro durante a configuração, feche o aplicativo IZY Smart, certifique-se que o acesso à internet por pacote de dados está desabilitado e que seu acesso à rede Wi-Fi está funcionando no seu smartphone.

Pressione o botão *Reset* do seu IZY Connect por 5 segundos para entrar no modo de configuração novamente, e reinicie o procedimento de configuração.

#### 2.11. Mudando de rede Wi-Fi

Caso precise mudar de rede Wi-Fi será necessário refazer a configuração do produto, para isso siga as instruções mencionadas anteriormente.

As categorias de produtos e opções incluídas permanecerão configurados podendo ser utilizados ou removidos de acordo com a sua necessidade.

## 3. Conhecendo o aplicativo IZY Smart

O Aplicativo IZY Smart é composto de três telas principais e seus sub-menus.

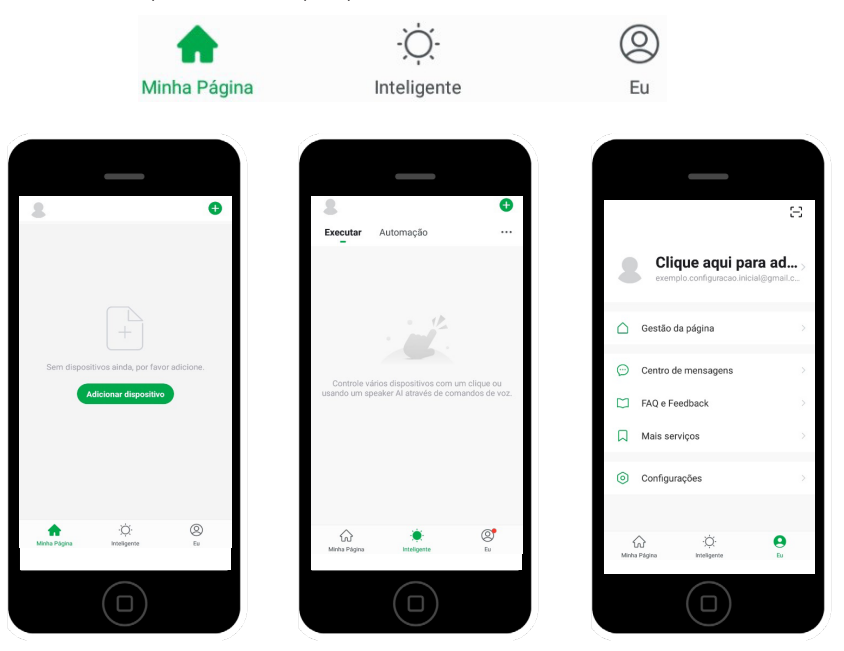

#### 3.1. Minha Página

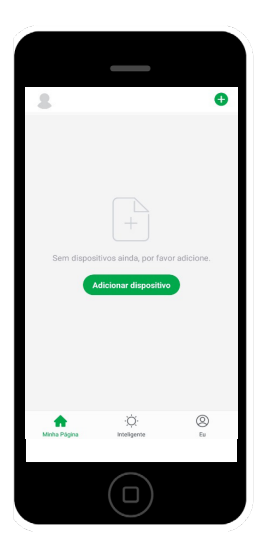

#### Adicionar dispositivo

Estando na Aba Minha Página, no canto superior direito você poderá clicar em 🕂 para incluir dispositivos a serem controlados através do seu aplicativo IZY Smart.

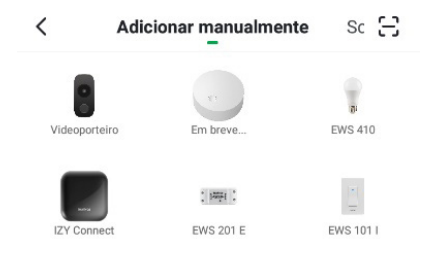

#### 3.2. Inteligente

#### Incluir

Estando na Aba inteligente, clicando no canto superior direito você poderá incluir uma nova cena de acordo com as abas Executar ou Automação.

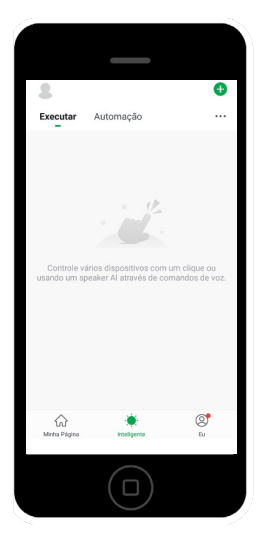

#### Mas o que são cenas?

Cenas são sequencias de ações que podem ser executadas automaticamente de acordo com as definições e necessidades do usuário.

Através da configuração de cenas, você pode executar várias funções de um controle remoto em sequência e com apenas um clique automatizar sua interação com suas programações preferidas.

Exemplo: abrir o Netflix em sua TV Smart.

Após configurar o controle da sua TV em seu IZY Connect, você pode através da configuração de cenas automatizar a sequência necessária para abrir o Netflix na sua TV.

Considere o atraso necessário para ligar a TV, conectar-se a internet, abrir as páginas de Usuário e navegação de acordo com sua preferência.

Uma vez configurado, você poderá realizar todos estes passos com apenas um clique. Experimente e comprove seu IZY Connect trazendo mais conforto e comodidade ao seu dia-a-dia.

#### Executar

Controle vários dispositivos com apenas um clique ou usando um alto-falante Inteligente através de comando de voz.

Para utilização por comando de voz, necessário aplicativo Amazon Alexa, e habilitar a Skill Izy Smart na sua conta Amazon.

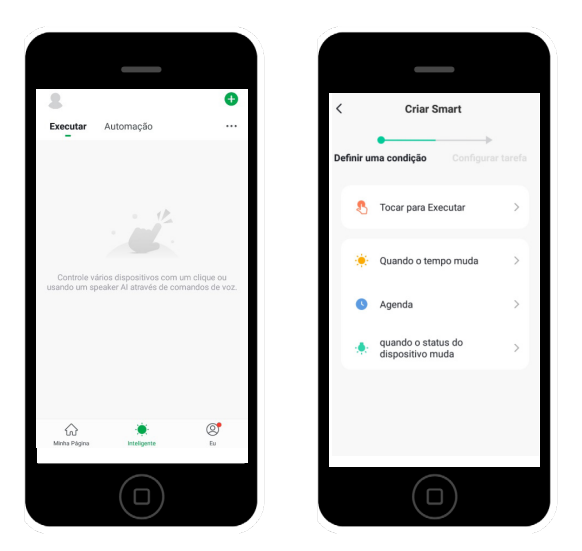

#### Automação

Execute cenas automaticamente de acordo com as condições do tempo, status do dispositivo e horário determinado.

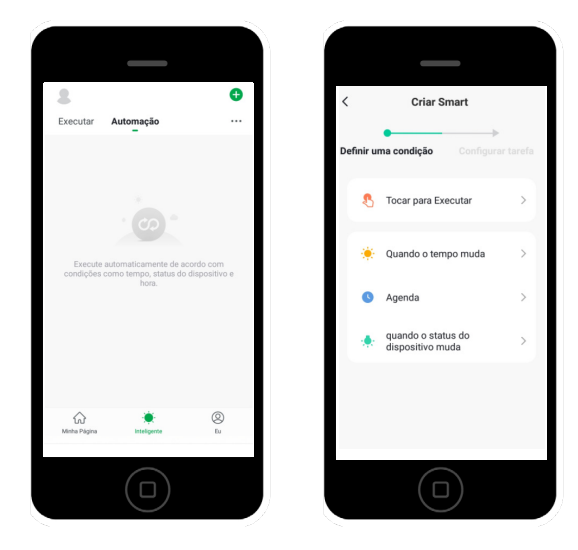

#### Gestão de cenário

Clique no símbolo **\*\*\*** no canto superior direito da tela para encontrar esta opção. Você poderá remover as cenas criadas.

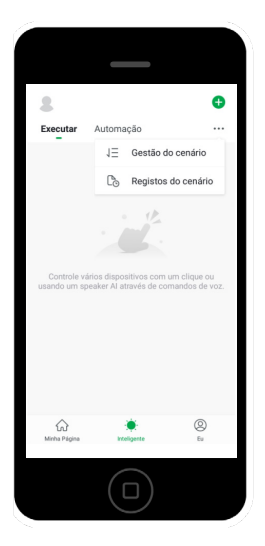

#### Registros do cenário

Registra informações sobre as interações realizadas com cada cenário criado.

#### 3.3. Eu

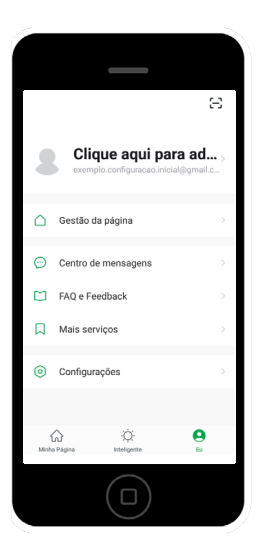

#### Leitor de QR code.

Estando na aba Eu, o Leitor de QR code será encontrado no canto superior direito da página 🗁, e pode ser utilizado para leitura de códigos em embalagens ou etiquetas de produtos que possuem QR Code, ou ainda, utilize o leitor para acessar mais informações sobre o seu IZY Connect em nosso site através da leitura do código abaixo:

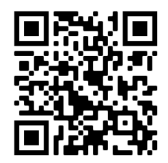

#### Gestão da página

| <       | Gestão da página |   |
|---------|------------------|---|
| Minha   | casa             | > |
| Adicio  | nar família      |   |
| Ingress | sar em uma casa  |   |

#### Perfil do usuário

Você poderá encontrar e editar informações referentes aos seus dados pessoais, e de registro da conta, bem como alterar sua foto de perfil.

### Clique aqui para ad... >

exemplo.configuracao.inicial@gmail.c...

#### Centro de mensagens

Neste campo você receberá informações sobre às suas dúvidas ou sugestões referentes a utilização do produto ou desempenho do aplicativo, além de avisos referentes ao sistema.

#### FAQ e Feedback

Nesta tela você poderá entrar em contato para compartilhar a sua experiência com o nosso produto e com o nosso aplicativo.

#### Mais serviços

Serviço de acesso à terceiros como Amazon Alexa e Google assistente.

Neste campo você encontra informações de como vincular sua conta IZY Smart a um serviço de voz, e assim poder disfrutar ainda mais das facilidades do seu dispositivo.

#### Configurações

Neste campo você encontra informações referentes ao diagnóstico da sua rede, preferências do usuário, política de privacidade e limpeza da cache.

Recomendasse que você limpe a cache periodicamente para que as atualizações automáticas possam ser implementadas.

## 4. Adicionando dispositivos IR

Você poderá incluir mais de um dispositivo ou categoria para ser controlado dentro do alcance do seu IZY Connect.

| < | IZY Connect 1             | ∠ |
|---|---------------------------|---|
| - | TV sala<br>Samsung        | > |
| - | Ar Condicionado<br>Consul | > |
| - | TV digital<br>Intelizas   | > |
|   | TV Quarto<br>LG           | > |
|   | + Adicionar               |   |
|   |                           |   |

- » Para isso, você vai precisar clicar no ícone do produto IZY Connect adicionado anteriormente, e em seguida em Adicionar dispositivo.
- » Para controlar o seu equipamento através de seu IZY Connect será necessário escolher a categoria, a marca e a opção de controle que melhor atende o seu aparelho.
- » Feito isso, você deve atribuir um nome ao novo controle remoto criado no seu aplicativo IZY Smart.

Dica: para Televisores, STBs e TV Box, inicie o nome do dispositivo com a sigla TV.

Por exemplo:

- » Televisores: TV Quarto, TV sala, TV Cozinha...
- » STBs: TV Cabo
- » Evite utilizar o nome das operadoras para evitar conflitos com outras funcionalidades.
- » TV BOX: TV BOX

#### 4.1. Vinculando controle remotos ao seu IZY Connect

Após ter configurado seu IZY Connect na rede Wi-Fi

Clique sobre o ícone do seu Controle remoto Inteligente e em seguida em Adicionar dispositivo.

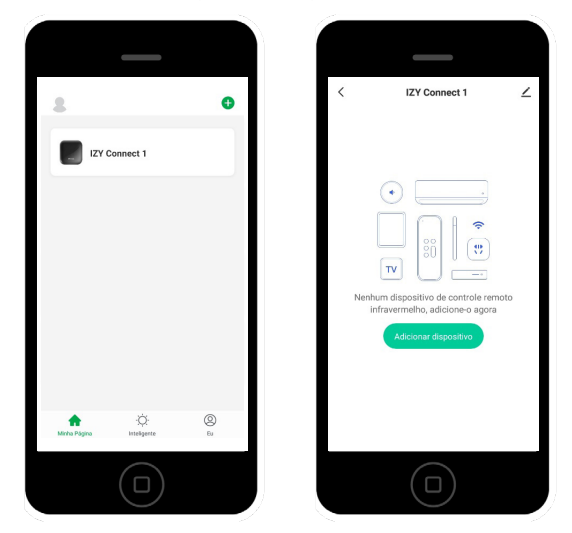

#### 4.2. Escolhendo a Categoria do dispositivo

Selecione a categoria do dispositivo que deseja controlar.

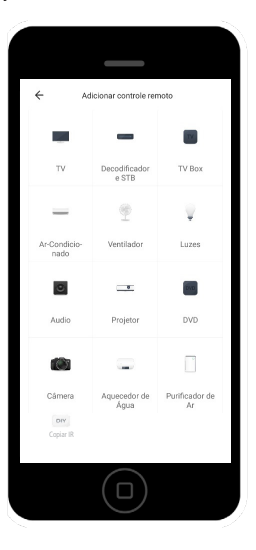

Por exemplo:

- » TV para controlar o seu televisor.
- » Decodificador e STB para controlar aparelhos de TV por assinatura e conversores digitais.
- » TV Box para aparelhos como Smart Box (IZY Play).

#### 4.3. Escolhendo a marca do dispositivo

Você poderá encontrar a opção que corresponde aos comandos do seu dispositivo de maneira manual ou automática.

Х

Automático •

Manual

Para algumas marcas disponíveis na biblioteca do Aplicativo IZY Smart, existem diferentes opções de controle remoto as quais podem ser testadas caso a primeira opção não funcione ou ainda não atenda todas as funcionalidades de seu dispositivo.

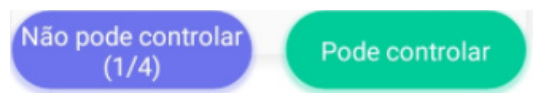

Para escolher outra opção de controle, clique em Não pode controlar no canto inferior esquerdo. Caso a opção escolhida atenda suas necessidades, clique em Pode controlar no canto inferior direito.

Siga as instruções no aplicativo.

» Escolha a marca do produto que deseja controlar.

**Dica:** digite o nome da marca e aguarde enquanto o sistema realiza a busca. Se a marca não estiver disponível, verifique se escolheu a categoria correta, ou verifique o item 4.4. Função DIY deste manual.

|                 | Cancela         |
|-----------------|-----------------|
| Todas as Marcas |                 |
|                 | A               |
|                 | C               |
|                 | D               |
|                 | E               |
|                 | G               |
|                 | F               |
|                 | J               |
|                 | K               |
|                 | N               |
|                 | N               |
|                 | F               |
|                 | 9               |
|                 | 1               |
|                 | 1               |
|                 | 1               |
|                 | V               |
|                 |                 |
|                 | z               |
|                 | 0               |
|                 |                 |
|                 | Todas as Marcas |

» Certifique-se de que o aparelho a ser controlado esteja ligado, e próximo do IZY Connect para realizar a combinação do código IR.

Dica: colocar o televisor na entrada TV durante a configuração do controle.

#### Modo Automático

O Aplicativo irá solicitar que você pressione ao menos duas teclas para sugerir as opções de controles que mais se aproximam do seu modelo. Ao finalizar, clique em Ok.

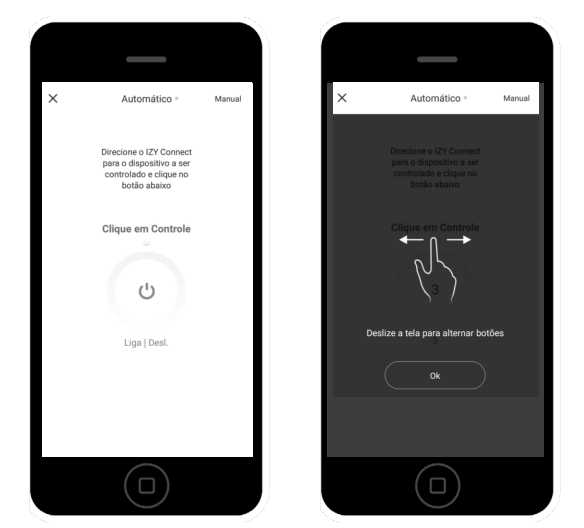

» Certifique-se de que ao menos 3 teclas funcionem, e ao identificar a combinação adequada, clique em Pode controlar.

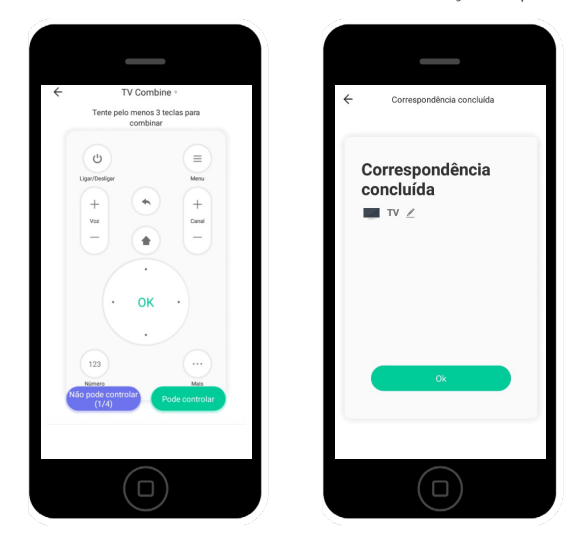

» Para melhorar sua experiência com o produto, edite o nome do controle criado de acordo com o local onde está instalado. **Dica:** utilizar nomes fáceis melhoram sua experiência com comando de voz.

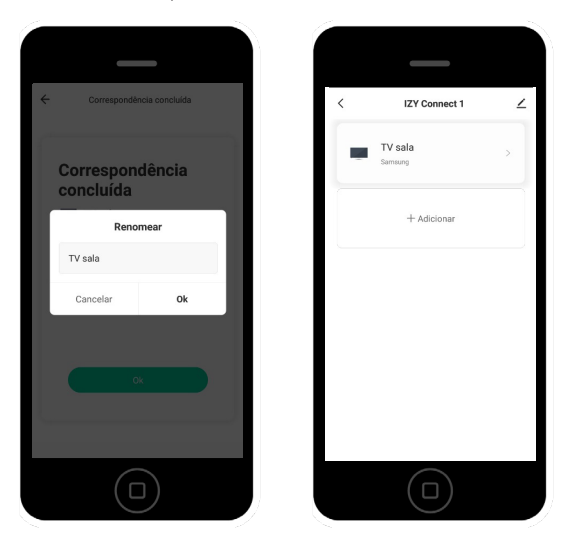

» Caso não funcione, clique em Não pode controlar, e teste a próxima opção gerada automaticamente repetindo a operação descrita nos itens anteriores.

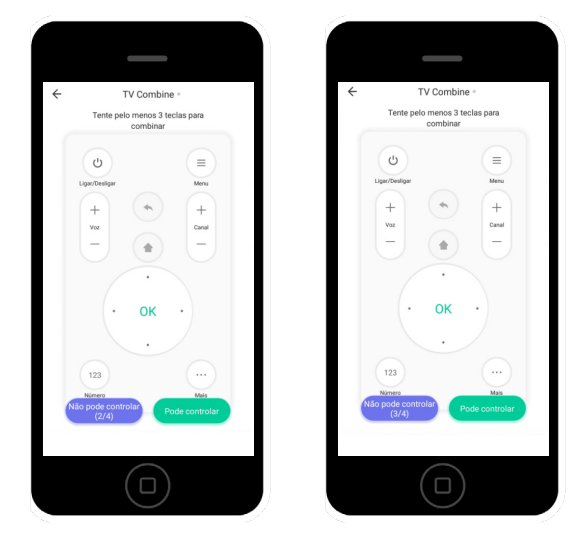

» Repita o procedimento para incluir outros dispositivos a serem controlados.

|   | IZY Connect 1             | ∠ | < | IZY Connect 1           |  |
|---|---------------------------|---|---|-------------------------|--|
|   | TV sala<br>Samsung        | * | - | TV sala<br>Samsung      |  |
| _ | Ar Condicionado<br>Consul | > | - | TV digital<br>Intelbras |  |
| - | TV digital<br>Intelbras   | > |   | + Adicionar             |  |
|   | TV Quarto                 | > |   |                         |  |
|   | + Adicionar               |   |   |                         |  |
|   | $\bigcirc$                |   |   | $\bigcirc$              |  |

**Obs.:** o conteúdo deste manual está sujeito a alterações para melhorias no produto sem aviso prévio.

#### Modo manual

Você poderá optar pela escolha da opção de controle através do modo manual.

Para isso, clique em Manual no canto superior direito da tela.

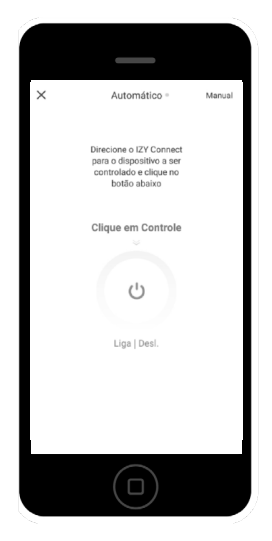

Teste ao menos 3 comandos andes de clicar em pode controlar.

Caso um dos comandos não funcione, clique no canto inferior esquerdo, e navegue dentre as opções disponíveis para marca do seu aparelho.

Ao identificar a opção que controla corretamente o seu dispositivo, clique em Pode controlar, no canto inferior direito da tela.

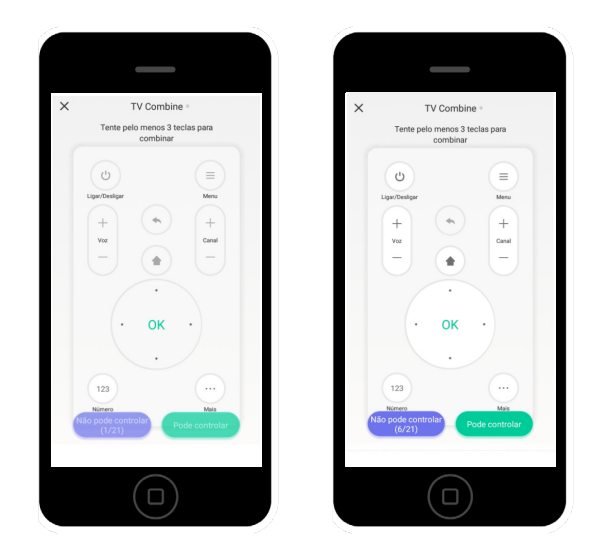

#### 4.4. Função Copiar IR - DIY

Caso seu aparelho não seja compatível com as marcas ou opções de controle remoto disponíveis na biblioteca do aplicativo, é possível tentar copiar o código do controle remoto original através da função *Copiar IR* (DIY - Do IT Yourself – Faça você mesmo).

» Clique sobre o ícone do seu Izy Connect e em seguida em Adicionar dispositivo.

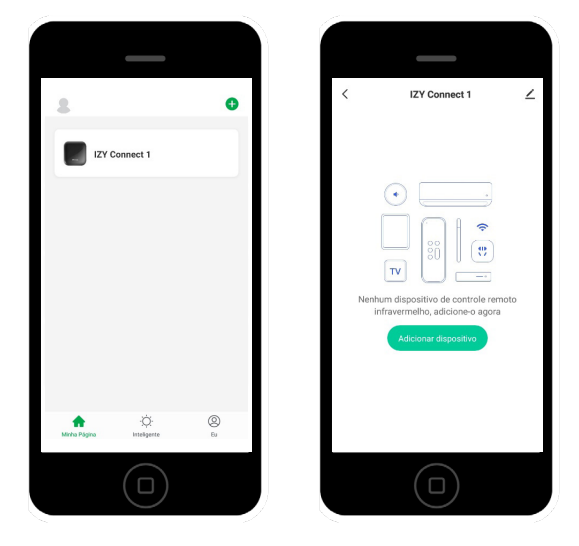

» Escolha a opção Copiar IR DIY.

| ← Ad                 | icionar controle rer   | noto                 |
|----------------------|------------------------|----------------------|
|                      | -                      | TV.                  |
| TV                   | Decodificador<br>e STB | TV Box               |
| _                    | Ŷ                      | V                    |
| Ar-Condicio-<br>nado | Ventilador             | Luzes                |
| 0                    | _                      | <b>E</b> 10          |
| Audio                | Projetor               | DVD                  |
| Ø                    |                        |                      |
| Cámera               | Aquecedor de<br>Água   | Purificador de<br>Ar |
| DIY<br>Copiar IR     |                        |                      |

Selecione a categoria do dispositivo o qual deseja copiar o controle (TV, Decodificador e STB, TV Box, ...).

| Aprendizagem personaliz      | ada | ÷   | Aprendizagem personalizad |
|------------------------------|-----|-----|---------------------------|
| ecione o tipo de aprendizado |     |     | Lâmpada                   |
| TV                           | >   | 0   | Audio                     |
| Set-top Box                  | >   | -   | Projetor                  |
| TV Box                       | >   |     | DVD                       |
| Ar Condicionado              | >   |     | Câmera                    |
| Ventilador                   | >   |     | Aquecedor de água         |
| Lâmpada                      | >   |     | Purificador               |
| Áudio                        | >   | Dff | Outros                    |
|                              |     |     |                           |
| $\bigcirc$                   |     |     | $\bigcirc$                |
|                              |     |     |                           |

» Leia as orientações e clique em Ok.

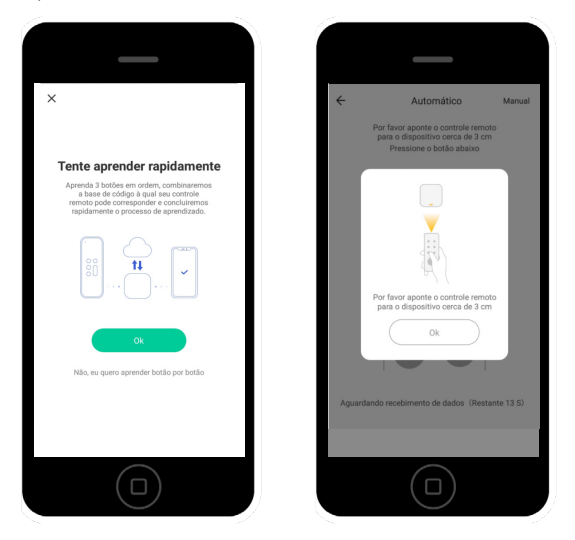

- » Para fazer o aprendizado você vai precisar realizar o teste de alguns botões, e o aplicativo irá fazer a busca automática pela opção de controle que melhor atende o seu dispositivo.
- » Aponte o controle do aparelho para o seu IZY Connect (mantenha eles próximos um do outro), pressione OK na tela do aplicativo e inicie o processo de cópia do controle IR.

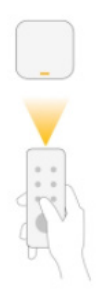

Por favor aponte o controle remoto para o dispositivo cerca de 3 cm

- » Siga as instruções na tela do aplicativo, e pressione a tecla do controle remoto que correspondente ao botão a ser copiado.
- » Assim que o botão for copiado, a tecla correspondente mudará de cor, indicando que o botão foi copiado com sucesso. Repita o processo para copiar o segundo botão.
- » O aplicativo irá gerar algumas opções automáticas para facilitar o processo.

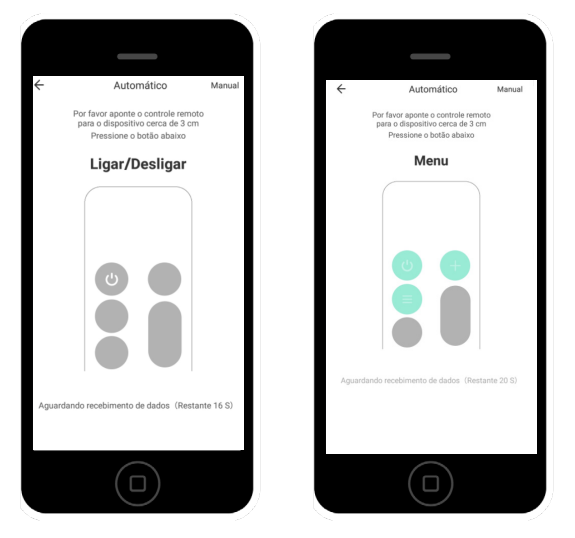

» Certifique-se de que ao menos 3 teclas funcionem, e ao identificar a combinação adequada, clique em Pode controlar.
 » Caso não funcione, clique em Não pode controlar, e teste a próxima opção e repita a operação acima descrita.

|                                                                                                    |   | _                                                        |               |                                  |                                                                                                    |
|----------------------------------------------------------------------------------------------------|---|----------------------------------------------------------|---------------|----------------------------------|----------------------------------------------------------------------------------------------------|
| ← TV Combine ∘<br>Tente pelo menos 3 teclas para<br>combinar                                                                                                    | ÷ | TV Combine •<br>Tente pelo menos 3 teclas pa<br>combinar | ara           | ←<br>Ten                         | TV Combine =<br>te pelo menos 3 teclas para<br>combinar                                                                                                    |
| Upportation<br>Upportation<br>Very Construction<br>Very Construction<br>Very C |   | Upercharger<br>+ ve<br>-                                 | E 30 + + 31 - | Uger/Des<br>+<br>Voz             | ger binner<br>binner<br>b |
| As open controls                                                                                                    |   | Nap pole controlat                                       |               | 123<br>Ninero<br>Não pode<br>(3/ | controlar<br>of                                                                                                    |

» Caso as funcionalidades do controle sugerido não atendam suas necessidades, repita o procedimento descrito no item 4 deste manual e escolha a opção Não, eu quero aprender botão por botão e siga as instruções na tela do Aplicativo IZY Smart.

### Termo de garantia

Fica expresso que esta garantia contratual é conferida mediante as seguintes condições:

| Nome do cliente:       |              |
|------------------------|--------------|
| Assinatura do cliente: |              |
| N° da nota fiscal:     |              |
| Data da compra:        |              |
| Modelo:                | N° de série: |
| Revendedor:            |              |

- 1. Todas as partes, peças e componentes do produto são garantidos contra eventuais vícios de fabricação, que porventura venham a apresentar, pelo prazo de 1 (um) ano sendo este de 90 (noventa) dias de garantia legal e 9 (nove) meses de garantia contratual –, contado a partir da data da compra do produto pelo Senhor Consumidor, conforme consta na nota fiscal de compra do produto, que é parte integrante deste Termo em todo o território nacional. Esta garantia contratual compreende a troca gratuita de partes, peças e componentes que apresentarem vício de fabricação, incluindo as despesas com a mão de obra utilizada nesse reparo. Caso não seja constatado vício de fabricação, e sim vício(s) proveniente(s) de uso inadequado, o Senhor Consumidor arcará com essas despesas.
- 2. A instalação do produto deve ser feita de acordo com o Manual do Produto e/ou Guia de Instalação. Caso seu produto necessite a instalação e configuração por um técnico capacitado, procure um profissional idôneo e especializado, sendo que os custos desses serviços não estão inclusos no valor do produto.
- 3. Constatado o vício, o Senhor Consumidor deverá imediatamente comunicar-se com o Serviço Autorizado mais próximo que conste na relação oferecida pelo fabricante – somente estes estão autorizados a examinar e sanar o defeito durante o prazo de garantia aqui previsto. Se isso não for respeitado, esta garantia perderá sua validade, pois estará caracterizada a violação do produto.
- 4. Na eventualidade de o Senhor Consumidor solicitar atendimento domiciliar, deverá encaminhar-se ao Serviço Autorizado mais próximo para consulta da taxa de visita técnica. Caso seja constatada a necessidade da retirada do produto, as despesas decorrentes, como as de transporte e segurança de ida e volta do produto, ficam sob a responsabilidade do Senhor Consumidor.
- 5. A garantia perderá totalmente sua validade na ocorrência de quaisquer das hipóteses a seguir: a) se o vício não for de fabricação, mas sim causado pelo Senhor Consumidor ou por terceiros estranhos ao fabricante; b) se os danos ao produto forem oriundos de acidentes, sinistros, agentes da natureza (raios, inundações, desabamentos, etc.), umidade, tensão na rede elétrica (sobretensão provocada por acidentes ou flutuações excessivas na rede), instalação/uso em desacordo com o manual do usuário ou decorrentes do desgaste natural das partes, peças e componentes; c) se o produto tiver sofrido influência de natureza química, eletromagnética, elétrica ou animal (insetos, etc.); d) se o número de série do produto tiver sido adulterado ou rasurado; e) se o aparelho tiver sido violado.
- 6. Esta garantia não cobre perda de dados, portanto, recomenda-se, se for o caso do produto, que o Consumidor faça uma cópia de segurança regularmente dos dados que constam no produto.
- 7. A Intelbras não se responsabiliza pela instalação deste produto, e também por eventuais tentativas de fraudes e/ou sabotagens em seus produtos. Mantenha as atualizações do software e aplicativos utilizados em dia, se for o caso, assim como as proteções de rede necessárias para proteção contra invasões (hackers). O equipamento é garantido contra vícios dentro das suas condições normais de uso, sendo importante que se tenha ciência de que, por ser um equipamento eletrônico, não está livre de fraudes e burlas que possam interferir no seu correto funcionamento.
- 8. Após sua vida útil, o produto deve ser entregue a uma assistência técnica autorizada da Intelbras ou realizar diretamente a destinação final ambientalmente adequada evitando impactos ambientais e a saúde. Caso prefira, a pilha/bateria assim como demais eletrônicos da marca Intelbras sem uso, pode ser descartado em qualquer ponto de coleta da Green Eletron (gestora de resíduos eletroeletrônicos a qual somos associados). Em caso de dúvida sobre o processo de logística reversa, entre em contato conosco pelos telefones (48) 2106-0006 ou 0800 704 2767 (de segunda a sexta-feira das 08 ás 20h e aos sábados das 08 ás 18h) ou através do e-mail suporte@intelbras.com.br.
- 9. LGPD Tratamento de dados pela Intelbras: a Intelbras não acessa, transfere, capta nem realiza qualquer tipo de tratamento de dados pessoais a partir deste produto.

Sendo estas as condições deste Termo de Garantia complementar, a Intelbras S/A se reserva o direito de alterar as características gerais, técnicas e estéticas de seus produtos sem aviso prévio.

Todas as imagens deste manual são ilustrativas.

## intelbras

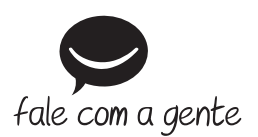

Suporte a clientes: (2) (48) 2106 0006 Fórum: forum.intelbras.com.br Suporte via chat: chat.apps.intelbras.com.br Suporte via e-mail: suporte@intelbras.com.br SAC / Onde comprar? / Quem instala? : 0800 7042767

Importado no Brasil por: Intelbras S/A – Indústria de Telecomunicação Eletrônica Brasileira Rodovia SC 281, km 4,5 – Sertão do Maruim – São José/SC – 88122-001 CNPJ 82.901.000/0014-41 – www.intelbras.com.br

01.24 Origem: China